การลงทะเบียน/ เข้าใช้งาน Em@ccess (กองทุนสำรองเลี้ยงชีพ) บน @ccess Mobile

#### 1. การลงทะเบียนใช้งาน

ทำได้ 2 ช่องทาง คือ ผ่านบัญชีกองทุนรวม และ ผ่านบัญชีกองทุนสำรองเลี้ยงชีพ

# 2. ขั้นตอนการลงทะเบียนใช้งานด้วยบัญชีกองทุนสำรองเลี้ยงชีพ มี 3 ขั้นตอนหลัก ๆ ดังนี้

### (1) **เปิดแอพพลิเคชั่น เลือก "ลงทะเบียน" สำหรับการเข้าใช้งานครั้งแรก** แล้วเลือกลงทะเบียนใช้งานด้วยบัญชีกองทุนสำรอง

เลี้ยงชีพแล้วระบุเบอร์โทรศัพท์ และรหัส OTP

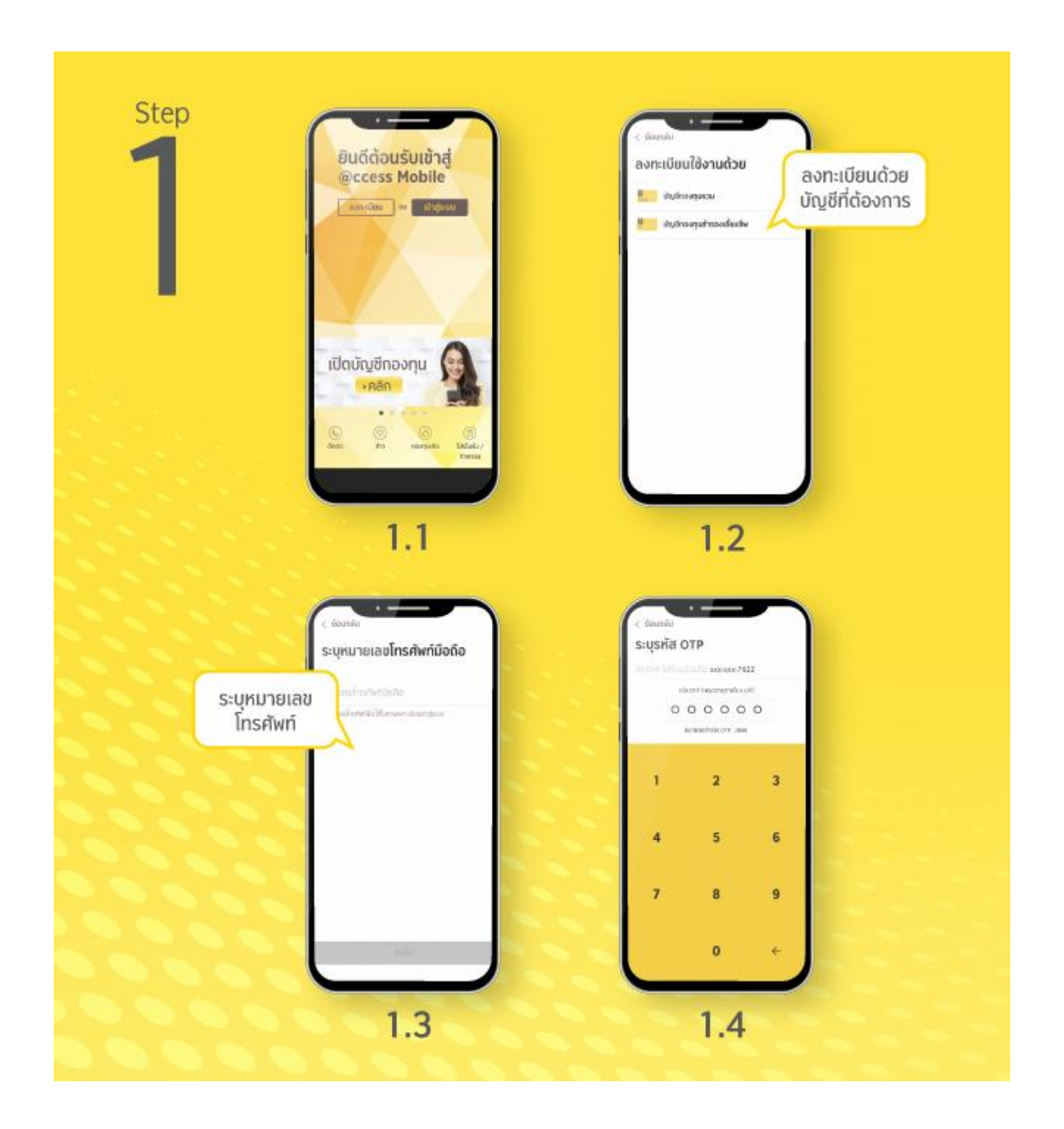

#### (2) การยืนยันตัวตน: ให้ระบุข้อมูลต่างๆ เพื่อใช้ยืนยันตัวตน

- 2.1 ระบุข้อมูลเพื่อใช้ในการลงทะเบียน ได้แก่ รหัสนายจ้าง เลขที่สมาชิกลงทะเบียน และเลขอ้างอิง ซึ่งดูได้จาก "ชุดข้อมูล" หรือ "ใบรับรอง / ใบแจ้งยอดสมาชิกกองทุนสำรองเลี้ยงชีพ" ที่ได้รับจาก บลจ.กรุงศรี จากนั้นระบบจะตรวจสอบกับฐานข้อมูลใน ระบบของบริษัท
- 2.2 หากฐานข้อมูลของท่านที่นายจ้างให้ไว้กับบลจ. มีข้อมูลเลขที่บัตรประชาชน ระบบจะให้ท่านระบุข้อมูล หมายเลขบัตร ประชาชน (หรือหนังสือเดินทาง) และ วันเดือนปีเกิด เพื่อใช้ในการตรวจสอบยืนยันตัวตน
- 2.3 หากฐานข้อมูลของท่านที่นายจ้างให้ไว้กับบลจ. ไม่มีเลขที่บัตรประชาชน แต่มีชื่อ-นามสกุลเป็นภาษาไทย ระบบจะให้ท่าน ระบุข้อมูล วันเดือนปีเกิด หมายเลขบัตรประชาชน และรหัส 12 หลักด้านหลังบัตร จากนั้น ระบบจะนำข้อมูลไปตรวจสอบ กับ DOPA เพื่อยื่นยันตัวตน

| Step | 2 (ของสม<br>บัญชีกองทุนสำรองเลี้ยงชีพ<br>และกลาง<br>งะกันกร้างสะเมือง                                                                                                    | ดูข้อมูลได้จาก <b>"ชุดข้อมูล" หรือ "ใบรับรอง /</b><br>ใบแจ้งยอดสมาชิกกองทุนสำรองเลี้ยงชีพ"<br>ที่ได้รับจาก บลจ.กรุงศรี<br>จากนั้นจึงใส่ข้อมูลยืนยันตาม 2.2(a) หรือ 2.2(b)                                                                                                    |
|------|----------------------------------------------------------------------------------------------------|----------------------------------------------------------------------------------------------------|
|      | ระบุข้อมูล<br>เพื่อใช้ลงทะเบ                                                                                                    | ίευ                                                                                                    |
|      | 2.1<br>C dannale<br>Urgežnovnjuársoviševoře<br>svimna na li v na vnika tanými<br>ze rhu litin koji v na vnika tanými<br>ze rhu litin koji v na vnika tanými<br>svimna na koji v na vnika tanými<br>svimna na koji v na koji v na vnika tanými<br>svimna na koji v na vnika tanými<br>svimna na koji v na koji v na vnika tanými<br>svimna na koji v na vnika tanými<br>svimna na koji v na vnika tanými<br>svimna na koji v na vnika tanými<br>svimna na koji v na vnika tanými<br>svimna na koji v na vnika tanými<br>svimna na koji v na vnika tanými<br>svimna na koji v na vnika tanými<br>svimna na koji v na vnika tanými<br>svimna na vnika tanými<br>svimna na vnika tanými<br>svimna na koji v na koji v na | ເປັນເສຍ         ບັດນູອີກວວກງາມສຳຮອວນເລີ່ຍນຍັນ         ບັດນູອີກວວກງາມສຳຮອວນເລີ່ຍນຍັນ         ທີ່ສະຫະການ         ຮອນດີ         ແທນອາອຸເທດກ່ຽວ         ຮອນດີ         ແທນອາອຸເທດກ່ຽວ         ຮອນດີການ         ຮອນດີການ         ຮອນດີການ         ຮອນດີການ         ຮອນດີການ         ຮອນດີການ         ຮອນດີການ         ຮອນດີການ         ຮອນດີການ |
|      | 2.2 (a)                                                                                                    | (Litoethuzer)<br>2.2 (b)                                                                                                    |

## (3) การตั้งค่าการใช้งาน

- 3.1 กำหนด รหัสผู้ใช้-รหัสผ่าน แล้วเลือกผูกบัญชีกองทุนรวม หรือ กองทุนสำรองเลี้ยงชีพ อื่นๆ (ถ้ามี) สำหรับการเพิ่มบัญชีกองทุนสำรองเลี้ยงชีพอื่นๆ เพิ่มเติม หลังจากท่านเลือกบัญชีที่ต้องการเพิ่มแล้ว ท่านจะต้องระบุเลขที่ อ้างอิง ที่แสดงใน "ใบรับรอง / ใบแจ้งยอดสมาชิกกองทุนสำรองเลี้ยงชีพ" ที่ได้รับจาก บลจ.กรุงศรี เพื่อเป็นการยืนยัน ความเป็นเจ้าของบัญชี
- 3.2 เข้าสู่ขั้นตอนการ "ตั้ง PIN"
- 3.3 หลังตั้งและยืนยันรหัส PIN จะเข้าสู่หน้า Welcome Page ให้ท่านเริ่มต้นใช้งาน @ccess mobile หลังกดปุ่ม "เสร็จสิ้น" ทั้งนี้ Username นี้สามารถใช้กับระบบ EM@ccess ได้เช่นกัน โดย Username แบบเดิมบนระบบ EM@ccess จะถูกยกเลิกไป โดยอัตโนมัติ

| Step                           | ເຈົ້າທາກ     ເຈົ້າທາກ     ເຈົ້າ     ເຈົ້າ <th>IN</th>                                                                                                    | IN |
|--------------------------------|----------------------------------------------------------------------------------------------------|----|
| กำหนดรหัสผู้ใช้<br>และรหัสผ่าน | add<br>add<br>3.1                                                                                                    |    |
| ຍົນດີດີ<br>ການນ                | e doordu<br>BUUL<br>Water<br>USBIT Ingert Storred Sinte<br>USBIT Ingert Storred Sinte<br>U |    |
|                                |                                                                                                    |    |